### GRADUAR LOS COLORES DE LA IMAGEN.

Biól. Violeta E. González Máynez Ing. Erik Márquez García

#### PROGRAMA ENVI

El objetivo de esta practica es aplicar una escala de colores en una imagen formato \*.hdf con ENVI.

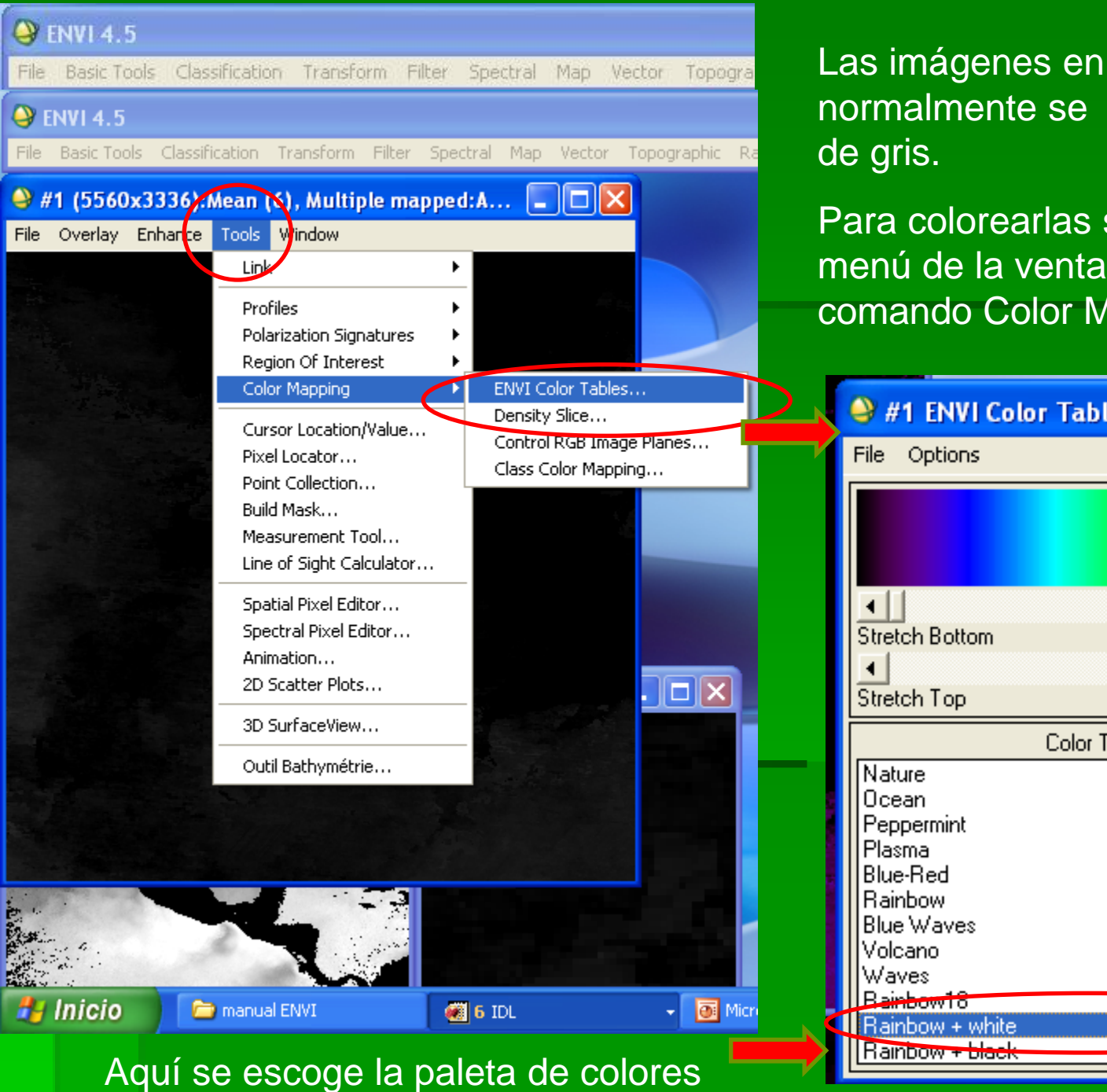

Las imágenes en formato \*.hdf normalmente se despliegan en tonos

Para colorearlas se debe utilizar el menú de la ventana de la imagen y el comando Color Mapping.

| _ | 🤪 #1 ENVI Color Tables 🛛 🔳 🗖 🔀                                                                                 | ] |
|---|----------------------------------------------------------------------------------------------------|---|
|   | File Options                                                                                                   |   |
|   |                                                                                                    |   |
|   | Stretch Bottom                                                                                                 |   |
|   | Stretch Top                                                                                                    |   |
|   | Color Tables:                                                                                                  | 1 |
|   | Nature<br>Ocean<br>Peppermint<br>Plasma<br>Blue-Red<br>Rainbow<br>Blue Waves<br>Volcano<br>Waves<br>Rainber 19 |   |
|   | Rainbow + white                                                                                                |   |
|   | Rainbow + black                                                                                                |   |

#### 🍚 #1 (5560x3336):Mean (6), Multiple mapped:A... 📃

File Overlay Enhance Tools Window

Filter

[Image] Linear [Image] Linear 0-255 [Image] Linear 2% [Image] Gaussian [Image] Equalization [Image] Square Root

[Zoom] Linear [Zoom] Linear 0-255 [Zoom] Linear 2% [Zoom] Gaussian [Zoom] Equalization [Zoom] Square Root

[Scroll] Linear [Scroll] Linear 0-255 [Scroll] Linear 2% [Scroll] Gaussian [Scroll] Equalization [Scroll] Square Root

Histogram Matching... Interactive Stretching...

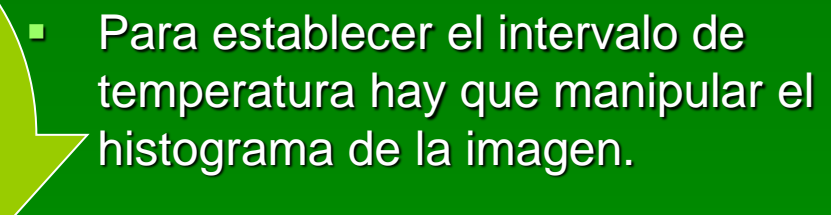

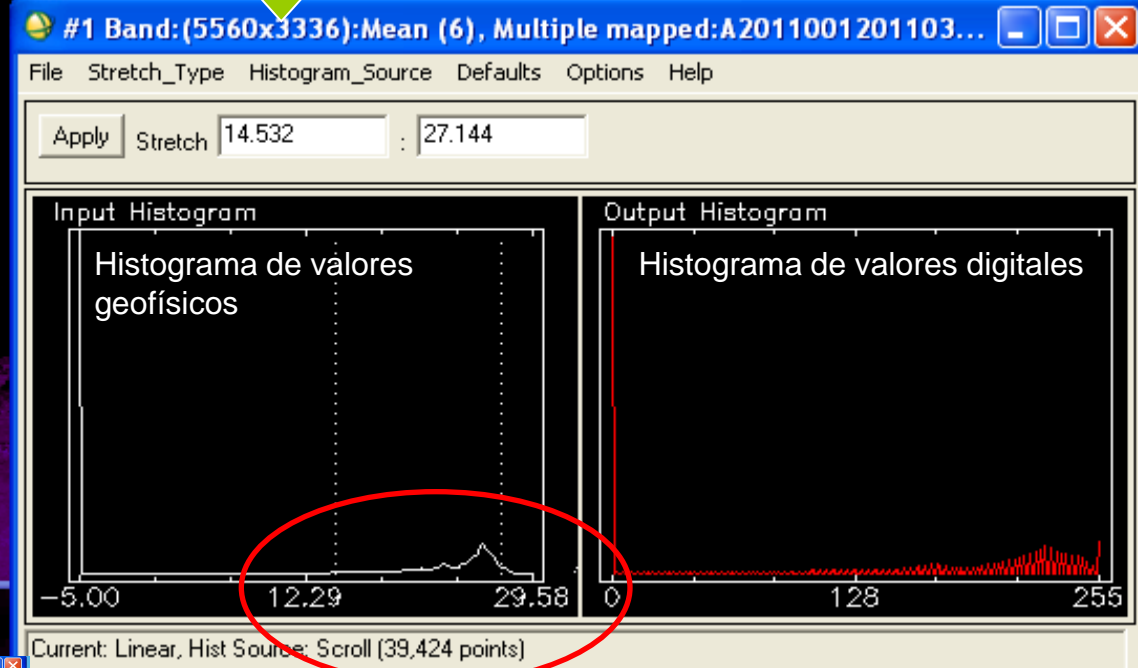

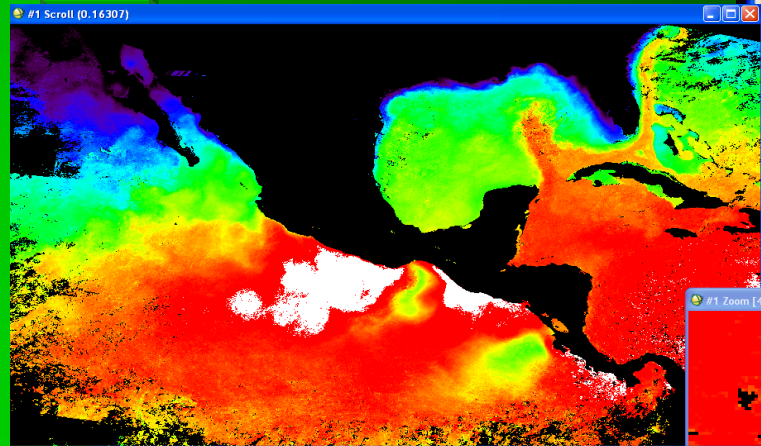

El intervalo es de 14 a 27, pero en la imagen hay valores menores y mayores por lo que en la imagen aparecen áreas coloreadas de blanco.

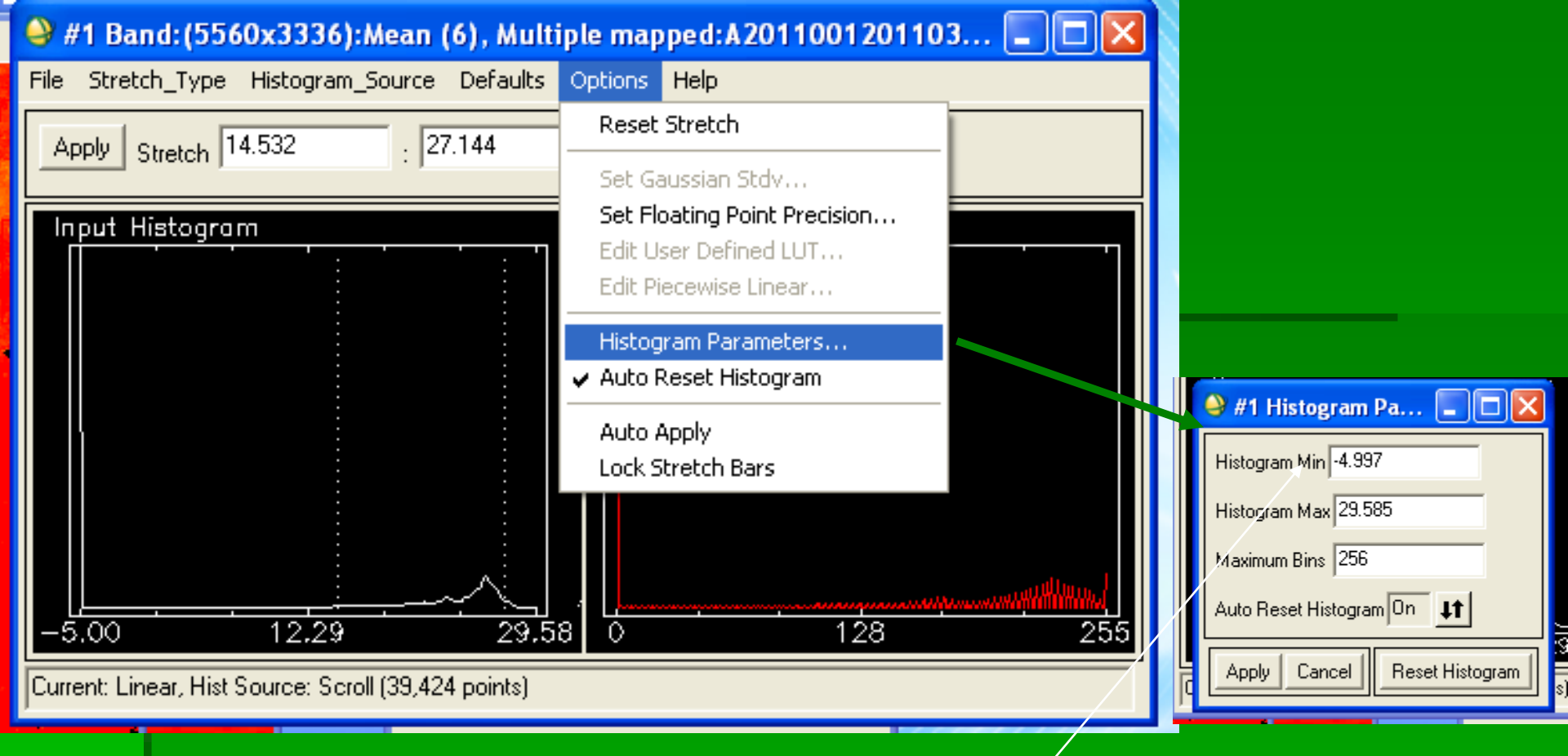

En las imágenes de temperatura superficial mariná (NSST) el intervalo del histograma debe ser de 10 a 35 °C. Otros valores aparecerán en negro. En México este es el intervalo estándar.

Para Chl-a el valor inicial es 0 y se escoge una concentración máxima que permita comparar las imágenes entre sí. En zonas marinas es alrededor de 10 y en costeras de 50.

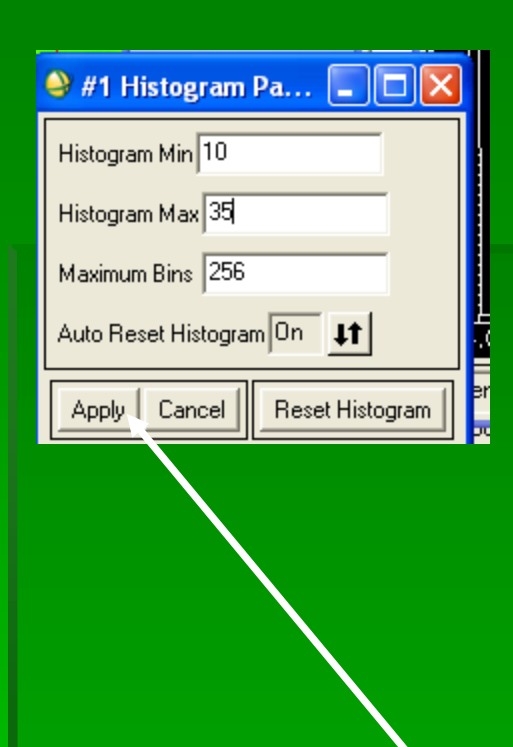

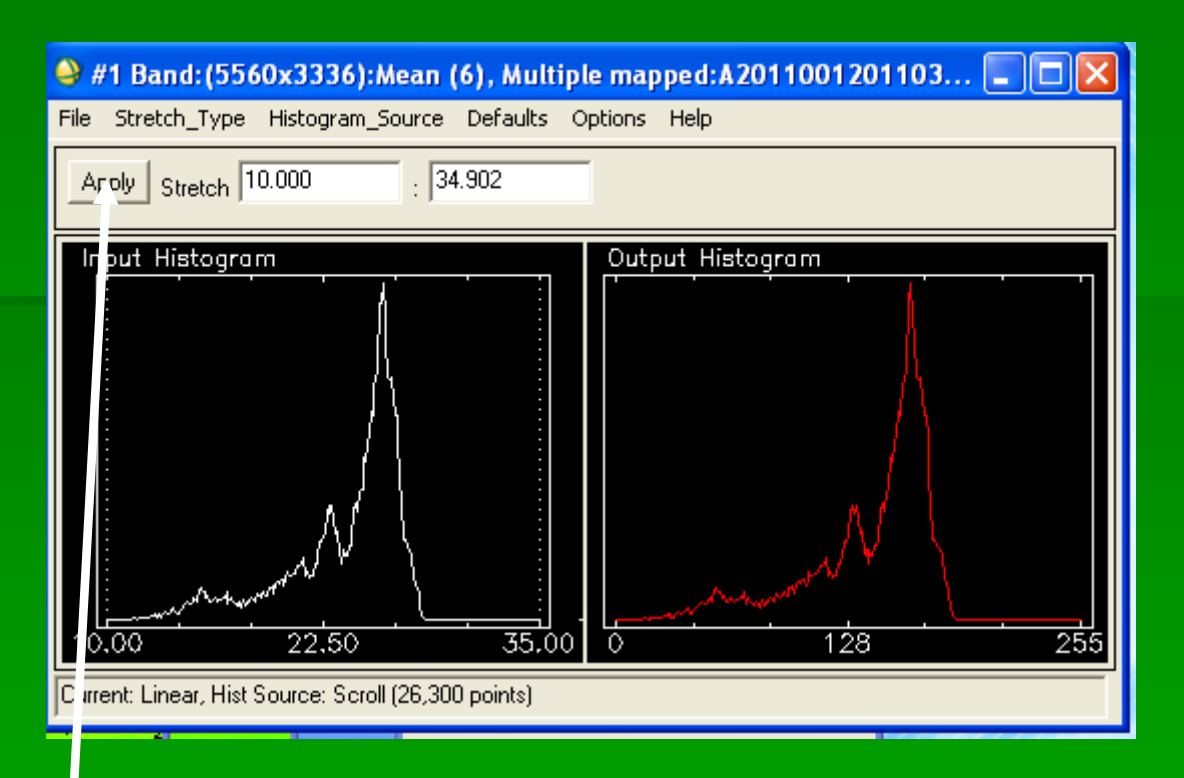

Primero se presiona Apply en el menú y posteriormente donde están desplegados los histogramas. Esto modifica la imagen.

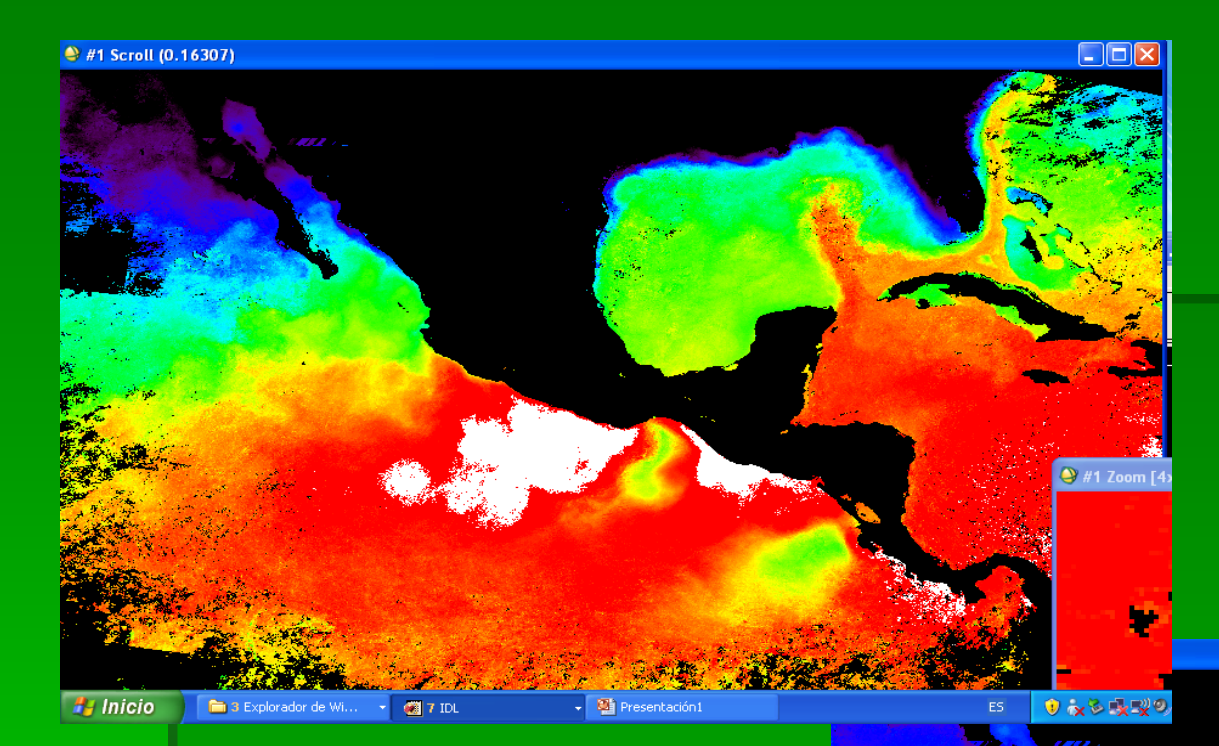

## Antes....

# Después

🍚 #1 Zoom [4

# GUARDAR COMO IMAGEN

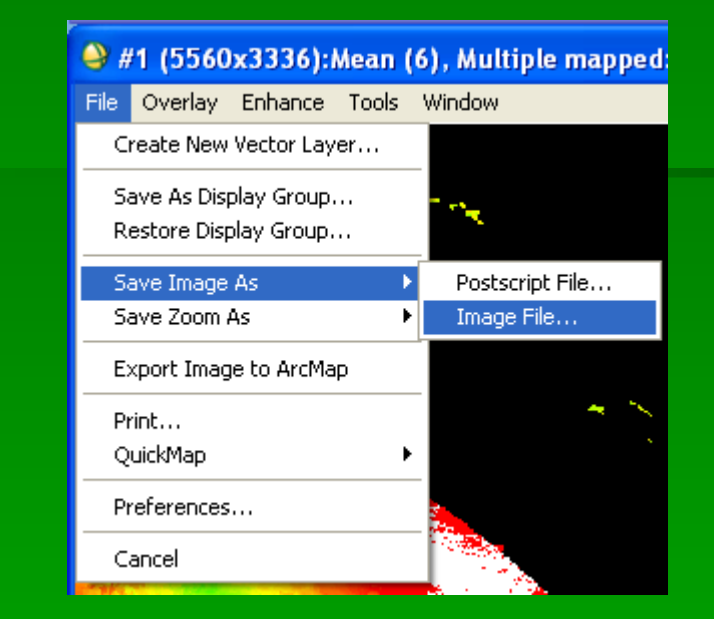

Se utiliza el menu de la imagen . Comando Save Image As Image File: JPEG, BMP\_\_\_\_\_ Y LUEGO OK

| 🍚 Output Disp                                                                                | lay to Image File 🛛 🔀                                                                                                    |  |  |  |  |
|----------------------------------------------------------------------------------------------|----------------------------------------------------------------------------------------------------|--|--|--|--|
| Resolution 24-bit Color (BSQ) 💌                                                              |                                                                                                    |  |  |  |  |
| Change Graphic<br>Spatial Subset<br>Input Image Resiz<br>Output Image Size<br>Change Image B | ENVI<br>BMP<br>HDF<br>JPEG<br>JPEG2000<br>NITF<br>PICT<br>PNG<br>SRF<br>TIFF/GeoTIFF<br>XWD<br>ERDAS IMAGINE<br>ER Mapper<br>PCI<br>ArcView<br>ESRI GRID |  |  |  |  |
| Output File Type                                                                             | JPEG 👤                                                                                                    |  |  |  |  |
| Enter Output Filename Choose                                                                 |                                                                                                    |  |  |  |  |
| C:\Documents and Settings\Violeta\Escritorio\A201                                            |                                                                                                    |  |  |  |  |
| Compression Fac                                                                              | tor (0-1) 0.750 🗢                                                                                                    |  |  |  |  |
| OK Cance                                                                                     | Select Mask Clear Mask                                                                                                    |  |  |  |  |

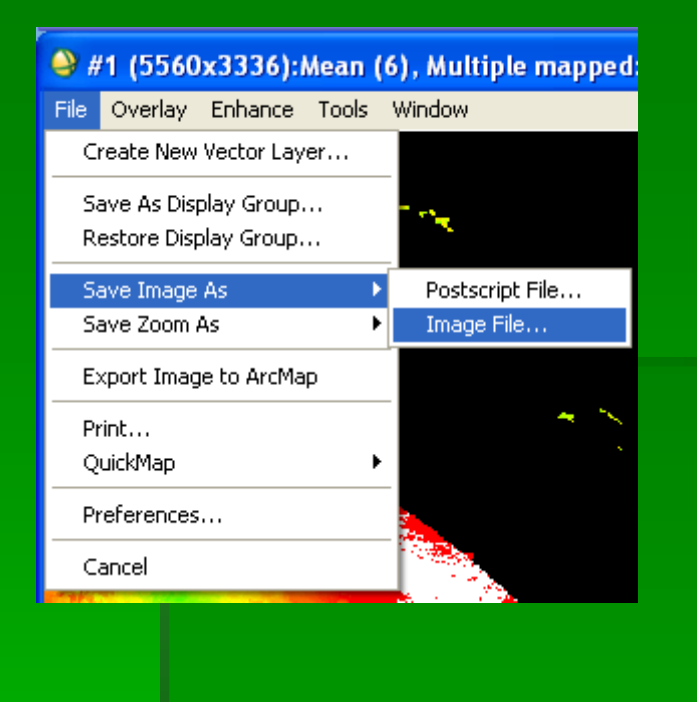

| Y LUEGO OK |  |
|------------|--|

| A Output Disp                                     | lay to Image File      | 2 |  |  |  |  |
|---------------------------------------------------|------------------------|---|--|--|--|--|
|                                                   | and to image the       |   |  |  |  |  |
| Resolution 24-bit Color (BSQ)                     |                        |   |  |  |  |  |
|                                                   | ENVI<br>BMP<br>HDF     |   |  |  |  |  |
| Change Graphic                                    | JPEG<br>JPEG2000       |   |  |  |  |  |
| Spatial Subset                                    | NITF<br>PICT<br>PNG    |   |  |  |  |  |
| Input Image Resiz                                 | SRF<br>TIFF/GeoTIFF    |   |  |  |  |  |
| Output Image Size                                 | ERDAS IMAGINE          |   |  |  |  |  |
| Change Image B                                    | PCI<br>ArcView         |   |  |  |  |  |
| Output File Type                                  |                        |   |  |  |  |  |
| Enter Output Filename Choose                      |                        |   |  |  |  |  |
| C:\Documents and Settings\Violeta\Escritorio\A201 |                        |   |  |  |  |  |
| Compression Fac                                   | etor (0-1) 0.750 🖨     |   |  |  |  |  |
| OK Cance                                          | Select Mask Clear Mask | ] |  |  |  |  |